## Installatie en gebruik van Microsoft Virtual PC

Hieronder volgen de stappen hoe je Microsoft Virtual PC installeert en hoe je een virtueel Operating System aanmaakt

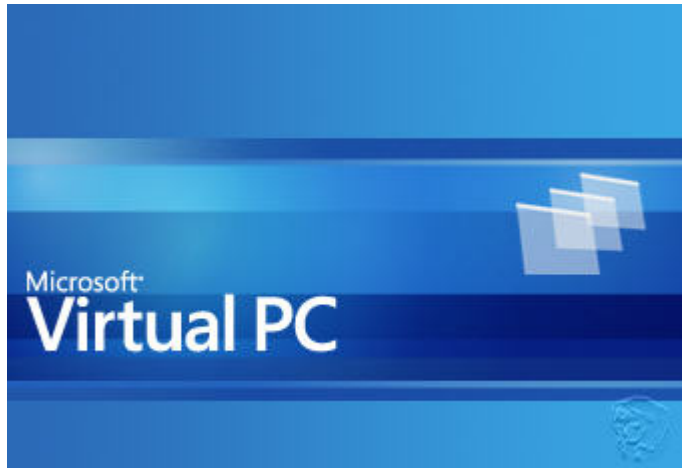

start de setup door de CD in je CD-speler te doen (als autorun aanstaat, start de PC vanzelf)

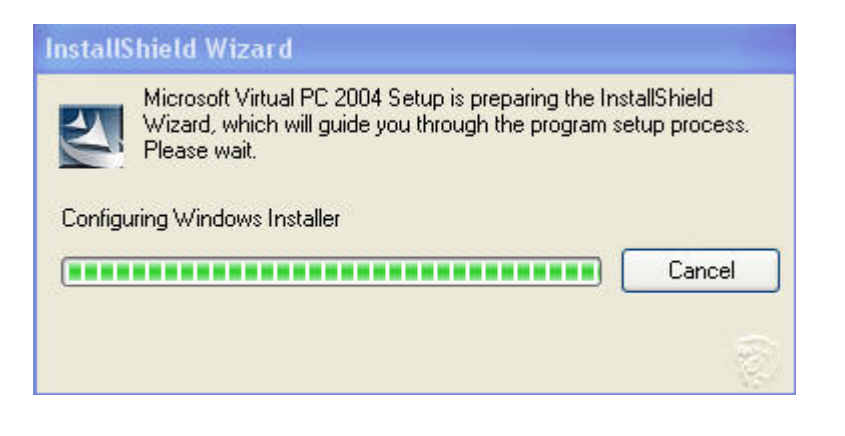

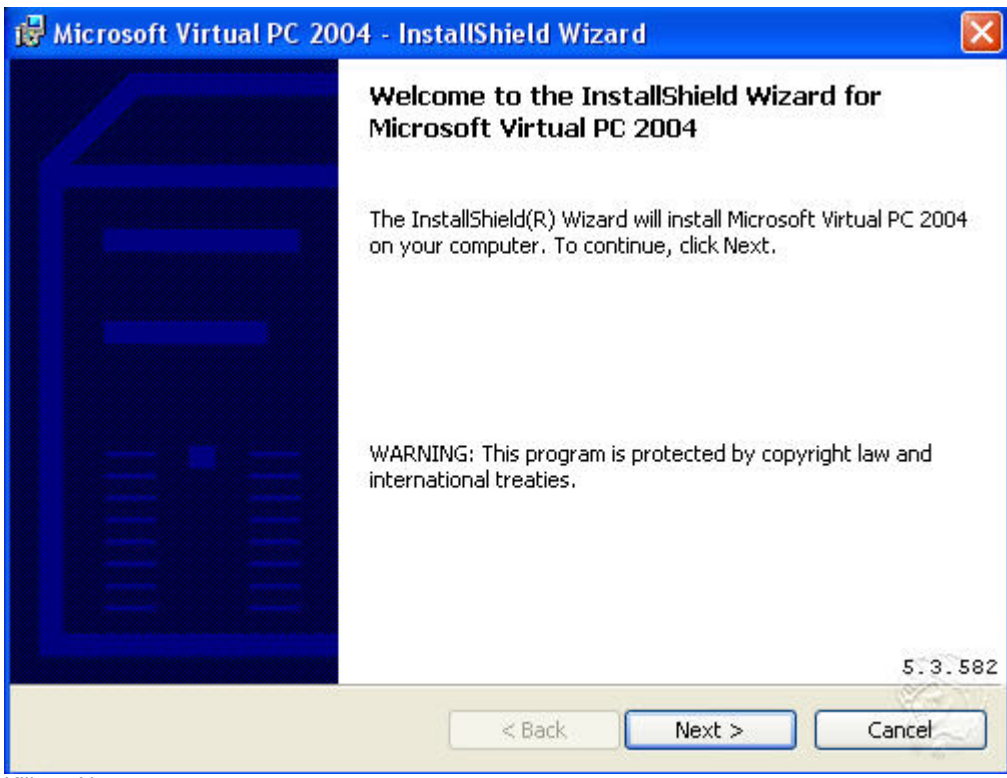

Klik op Next

| 🛃 Microsoft Virtual PC 2004 - InstallShield Wizard 🛛 🛛 📘                                                                                                    | < |
|----------------------------------------------------------------------------------------------------|---|
| License Agreement                                                                                                    |   |
| Please read the following license agreement carefully.                                                                                                    |   |
| END-USER LICENSE AGREEMENT FOR MICROSOFT                                                                                                    |   |
| <b>IMPORTANT-READ CAREFULLY:</b> This End-User License<br>Agreement ("EULA") is a legal agreement between you (either an individual<br>or a single entity) and Microsoft Corporation for the Microsoft software that<br>accompanies this EULA, which includes computer software and may include<br>associated media, printed materials, "online" or electronic documentation, and<br>Internet-based services ("Software"). This EULA also governs any product<br>support services relating to the Software except as may be included in<br>consther agreement between you and Microsoft. An amendment or |   |
| ● I accept the terms in the license agreement                                                                                                    |   |
| ○ I do not accept the terms in the license agreement                                                                                                    |   |
| InstallShield                                                                                                    |   |
| <pre></pre>                                                                                                    | ) |

Lees de licence agreement en accepteer deze, klik daarna op Next

|                | 53                          |                             |
|----------------|-----------------------------|-----------------------------|
|                |                             |                             |
|                |                             |                             |
|                |                             |                             |
| D - EEEEE      |                             |                             |
|                |                             |                             |
| er (All Users) |                             |                             |
|                |                             |                             |
|                |                             | 1000                        |
|                | D – EEEEE<br>er (All Users) | D – EEEEE<br>er (All Users) |

Vul je username en eventueel je organisation in, type je Product Key in (AAAAA t/m EEEEE is natuurlijk niet de juiste, maar de mijne blijft geheim), klik op Next

| Microsoft Virtual PC 2004 - InstallShield Wizard                                  |                                |
|-----------------------------------------------------------------------------------|--------------------------------|
| Ready to Install the Program                                                      |                                |
| The wizard is ready to begin installation.                                        |                                |
| Click Install to begin the installation.                                          |                                |
| If you want to review or change any of your installation setting exit the wizard. | s, click Back. Click Cancel to |
| Virtual PC will be installed to:                                                  |                                |
| E:\Program Files\Microsoft Virtual PC\                                            | Change                         |
|                                                                                   |                                |
|                                                                                   |                                |
|                                                                                   |                                |
|                                                                                   |                                |
| < Back                                                                            | Install Cancel                 |
|                                                                                   |                                |

Wijzig eventueel de locatie waar het programma geinstalleerd dient te worden (knop: Change), klik daarna op Install

| 😼 Microso                     | ft Virtual PC 2004 - InstallShield Wizard 📃 🗖 🔀                                                                  |
|-------------------------------|----------------------------------------------------------------------------------------------------|
| <b>Installing</b><br>The prog | Microsoft Virtual PC 2004<br>gram features you selected are being installed.                                     |
| P                             | Please wait while the InstallShield Wizard installs Microsoft Virtual PC 2004.<br>This may take several minutes. |
|                               | Status:                                                                                                    |
|                               | Copying new files                                                                                                |
|                               |                                                                                                    |
|                               |                                                                                                    |
|                               |                                                                                                    |
|                               |                                                                                                    |
|                               |                                                                                                    |
|                               |                                                                                                    |
| To the Republic               |                                                                                                    |
| unscaliphield -               | < Back Next > Cancel                                                                                             |

De installatie loopt

| 🙀 Microsoft Virtual PC 200 | 04 - InstallShield Wizard                                                                                          | $\mathbf{\times}$ |
|----------------------------|----------------------------------------------------------------------------------------------------|-------------------|
|                            | InstallShield Wizard Completed                                                                                     |                   |
|                            | The InstallShield Wizard has successfully installed Microsoft<br>Virtual PC 2004. Click Finish to exit the wizard. |                   |
|                            |                                                                                                    |                   |
|                            |                                                                                                    |                   |
|                            |                                                                                                    | -                 |
|                            | < Back Finish Cancel                                                                                               |                   |

Klik op Finish, Microsoft Virtual PC is nu geinstalleerd, hieronder volgt tevens de uitleg over het gebruik

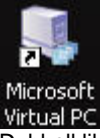

Microsoft Virtual PC Dubbelklik op jet icoon op het buroblad (of gebruik het Start-menu)

| 🕏 Virtual PC Console |          |
|----------------------|----------|
| File Action Help     |          |
|                      | New      |
|                      | Settings |
|                      | Remove   |
|                      | Start    |
|                      |          |

Klik op New

| New Virtual Machine Wiza | rd                                                                                                    |
|--------------------------|----------------------------------------------------------------------------------------------------|
|                          | Welcome to the New Virtual Machine<br>Wizard<br>This wizard helps you create and configure a new virtual<br>machine or add an existing virtual machine to the Virtual PC<br>Console.<br>The virtual machine configuration is stored in a .vmc file.<br>To continue, click Next. |
|                          | < Back Next > Cancel                                                                                                    |

De wizard om een nieuwe virtuele PC aan te maken opent, klik op Next

## New Virtual Machine Wizard

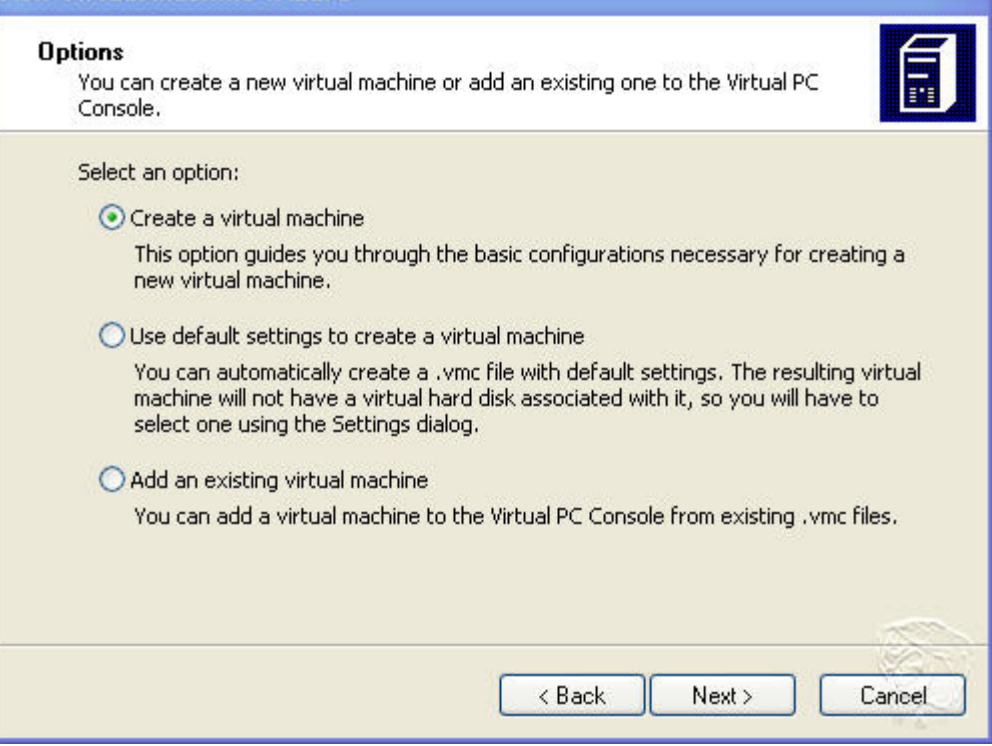

Klik op Next, de 2e optie is meer handwerk, en de 3e optie kan gebruikt worden als je al een virtuele PC hebt b.v. opgeslagen op andere partitie en/of DVD en die je wilt (her)gebruiken of na een herinstallatie van MS Virtual PC

| New Virtual Machine Wizard                                                                                                    |   |
|----------------------------------------------------------------------------------------------------|---|
| Virtual Machine Name and Location<br>The name you specify will appear in the list of virtual machines in the Virtual PC<br>Console.                                                                                                    | ] |
| Type the name for the virtual machine file. Choose a name that will help you identify this<br>virtual machine's hardware or software configuration or which operating system it will run.<br>The file is automatically saved to the My Virtual Machines folder. To save it to a different<br>location, use the Browse button.<br>Name and location: |   |
| F:\Virtual PC files\xp.vmc Browse Browse                                                                                                    |   |
| < Back Next > Cancel                                                                                                    |   |

Geef een naam aan het aan te maken \*.vmc bestand, in ons geval XP (zie de handleidingen om een Windows2003 Server / Windows XP te installeren), klik op Save

| Uperating System                                                                                                    |                                                                                                    |
|----------------------------------------------------------------------------------------------------|----------------------------------------------------------------------------------------------------|
| Select the operating system you plan t                                                                                                    | to install on this virtual machine.                                                                                                    |
| Selecting an operating system here all<br>settings for this virtual machine. If the<br>select an operating system that requir<br>Other.<br>Operating system:<br>Windows XP | ows the wizard to recommend appropriate<br>edesired guest operating system is not listed,<br>es an equivalent amount of memory or select |
| MS-DOS<br>Windows 95<br>Windows 98<br>Windows Millennium Edition<br>Windows NT Workstation<br>Windows 2000<br>Windows XP                                                   |                                                                                                    |
| 05/2                                                                                                    |                                                                                                    |
| Windows NT Server<br>Windows 2000 Server<br>Windows Server 2003                                                                                                    |                                                                                                    |
|                                                                                                    |                                                                                                    |

Other Selecteer het te installeren Operating System (in ons geval WindowsXP) en klik op Next

| Memory<br>You can conf                        | figure the RAM on this virtual machine                                                                                                    | Ĩ  |
|-----------------------------------------------|----------------------------------------------------------------------------------------------------|----|
|                                               |                                                                                                    | 10 |
| To improve t<br>operating sy<br>other virtual | he performance of this virtual machine and run more applications on its<br>stem, increase the amount of RAM allocated to it. To leave more RAM for<br>machines on your system, use the recommended RAM allocation. |    |
| Recommende                                    | ed RAM: [128 MB]                                                                                                    |    |
| Allocate RAM                                  | 1 for this virtual machine by:                                                                                                    |    |
| 📀 Using ti                                    | he recommended RAM                                                                                                    |    |
| 🚫 Adjusti                                     | ng the RAM                                                                                                    |    |
|                                               |                                                                                                    |    |
|                                               |                                                                                                    |    |
|                                               |                                                                                                    |    |
|                                               |                                                                                                    |    |
|                                               | 5                                                                                                    | 1  |
|                                               |                                                                                                    |    |

Hier kan je afwijken van de default instelling, door meer geheugen toe te wijzen, denk er wel aan dit gaat ten kostte van het intern geheugen van je **eigen** PC, om dit programma te gebruiken (zeker als je b.v. Windows2003 erbij gaat gebruiken) is het niet onverstandig om over minimaal 1Gb intern geheugen te beschikken, als je voor de default waarde kiest klik dan op Next (de afwijking wordt hier niet besproken, doch zal voor zich spreken)

## New Virtual Machine Wizard

| <b>Virtual Hard D</b> i  | isk Options                                                                     |
|--------------------------|---------------------------------------------------------------------------------|
| Before you c             | an install an operating system on this virtual machine, you must add            |
| a new or exis            | sting virtual hard disk to it.                                                  |
| A virtual hard           | d disk is a .vhd file that is stored on your physical hard disk and is used to  |
| contain the g            | guest operating system, applications, and data files.                           |
| The first virtu          | ual hard disk you create or select for your virtual machine is called Hard Disk |
| 1 in Settings            | and is the startun disk.                                                        |
| Do you want<br>O An exis | to use:<br>ting virtual hard disk<br>virtual hard disk                          |
|                          | < Back Next > Cancel                                                            |

Hier geef je een file (\*.vhd) op om een virtuele harddisk aan te maken (eigenlijk is dit niets meer dan een vrij groot bestand, een standaard installatie kan al oplopen tot 1,5Gb ruimte), ook hier kiezen we weer voor een nieuwe irtule harddisk, doch een reeds bestaande is ook te gebruiken, klik op Next

| ۷ı | tual Hard Disk Location<br>This wizard creates a dynamically expanding virtual bard disk with a default size                                                                                               |
|----|----------------------------------------------------------------------------------------------------|
|    |                                                                                                    |
|    | Type a name for the new virtual hard disk. Unless you specify a different location, the virtual hard disk file will automatically be saved in the same location as the virtual machine configuration file. |
|    | Name and location:                                                                                                    |
|    | F:\Virtual PC files\xp Hard Disk.vhd Browse                                                                                                    |
|    | To learn more about the different types of virtual hard disks, see Virtual PC Help. For<br>advanced virtual hard disk options, use the Virtual Disk Wizard.                                                |
|    |                                                                                                    |

Geef het een naam en een locatie waar ruimte genoeg is, klik op Next

| New Virtual Machine Wizard |                                                                                                    |                                        |
|----------------------------|----------------------------------------------------------------------------------------------------|----------------------------------------|
|                            | Completing the New Virtual Machine<br>Wizard<br>You have successfully completed the New Virtual Machine<br>Wizard. Your virtual machine will be created with the following<br>attributes: |                                        |
|                            | Name:                                                                                                    | хр                                     |
|                            | Memory:                                                                                                    | 128 MB                                 |
|                            | Virtual hard disk:                                                                                                    | xp Hard Disk.vhd                       |
|                            | To close the wizard<br>Finish.                                                                                                    | and create this virtual machine, click |
|                            |                                                                                                    | < Back Finish Cancel                   |

Klik op Finish

| New      |
|----------|
| Settings |
| Remove   |
| Start    |
|          |
| <u> </u> |
|          |

De virtuele PC is nu zichtbaar, klik op start om de virtuele PC aan te zetten Zie de overige handleidingen om WindowsXP en Windows2003 Server te installeren, de printscreens zijn gemaakt m.b.v. Microsoft Virtual PC omdat anders van een pre-install geen print-screens gemaakt kunnen worden, vanwege de dos-achtige omgeving en het niet beschikbaar zijn van het klembord en een tekstverwerker, de opstartschermen van de BIOS kunnen afwijken t.o.v. je eigen systeem